# Control Substance Ordering System 2.0 (CSOS 2.0)

# User Interface Flow of Enroll/Provisioning & Revoke/Deprovisioning of Subscriber Roles

2021-06-11 Version 0.01

## Section A: LOGIN to CSOS 2.0

1. User clicks on SIGN IN to login to CSOS 2.0. Subscriber will be redirected to a login page.

| 🐧 Microsoft Office Home 🛛 x 🔹 temp.docx x 🔹 Controlled Substances Ordering x +                                                                                                    | • - • ×                                                                   |
|----------------------------------------------------------------------------------------------------|---------------------------------------------------------------------------|
| ← → C 🔒 csos-ui-dex.deacsos.com                                                                                                    | * * 🛎 🗄                                                                   |
| 🛗 Apps 🚳 0 🚱 DEA 🌘 G 📦 D 🤹 UI 🔹 UIG 🚱 A 🏧 A 👭 R 🔣 K 🏟 L 🛞 L 🛞 D 🦄 S 💶 J 🎍 M 🛟 P                                                                                                    | 🚘 E Ġ S 🏟 F 🚺 O 💠 Jira 💥 C 🚺 U 룗 M 🚟 S 🛛 » 🗏 🗄 Reading list               |
| Diversion Control Division Controlled Substances Orderin<br>Drug Enforcement Administration Controlled Substances Orderin                                                                                                    | ng System (CSOS)                                                          |
| Welcome to CSOS Login                                                                                                    | ۱                                                                         |
| WARNING<br>You are accessing a U.S. Government information system, which includes:                                                                                                    | Login<br>Instructions: Select a login method to continue                  |
| 1. this computer<br>2. this computer network<br>3. all computers connected to this network                                                                                                    | SIGN IN<br>SIGN UP                                                        |
| 4, an devices and scorage media attached to this network or to a computer on this network.<br>This information system is provided for U.S. Government-authorized use only.                                                                                                    | Having trouble logging in? Contact CSOS Service Desk at (800) 111-8729 or |
| Unauthorized or improper use or access of this system may result in disciplinary action, as well as civil and criminal penalties.                                                                                                    | CSOS.TECHNOLOGY.SERVICE.DESK@doj.gov for assistance.                      |
| By using this information system, you understand and consent to the following:                                                                                                    |                                                                           |
| <ul> <li>You have no reasonable expectation of privacy when you use this information system; this includes any communications or data transiting, stored on, originated from or directed to this information system. At any time, and for any lawful government purpose, the government may monitor, intercept, search and seize any communication or data transiting, stored on, originated from or directed to or from this information system.</li> <li>The government may disclose or use any communications or data transiting, stored on, originated from or directed to or from this information system.</li> <li>The government may disclose or use any communications or data transiting, stored on, originated from or directed to or from this information system for any lawful government purpose.</li> <li>You are NOT authorized to process classified information on this information system.</li> </ul>                                                              |                                                                           |
| NOTICE<br>This system contains trade secrets and commercial and financial information relating to the confidential business of private parties. The Trade Secrets<br>Act, (18 U.S.C. 1905), provides penalties for disclosure of such information. Customs employees who violate this act and make wrongful disclosures of<br>confidential commercial information may be subject to a personal fine of up to 525,000, imprisonment for not more than one year, or both, and shall be<br>removed from employment. An improper disclosure of personal information contained in this system would constitute a violation of The Privacy Act (5<br>U.S.C. 552a). Violators could be subject to a fine of not more than \$5,000 per record and removal from employment. Information contained in this system<br>is subject to the 3rd party rule and may not be disclosed to other government agencies without the express permission of the agency supplying the<br>original information. |                                                                           |

2. User enters his account email for username and password - <u>CSOS.USER67@MYACUITY.COM.</u>

| 1 Microsoft Office Home 🗙 🛛 🤷 temp.docx 🗙   | • Acuity-dev-755436 - Sign In × +                                                     | • - • ×          |
|---------------------------------------------|---------------------------------------------------------------------------------------|------------------|
| ← → C                                       |                                                                                       | or 🚖 🛊 🏝 E       |
| 👯 Apps 🚳 0 🚱 DEA 🯮 G 🏮 D 🤹 UI 🔹 UIG 🚱 A 🏧 / | 🗛 R 🔣 K 🏮 L 🛞 L 🛞 D 🦄 S 🗖 J 🎍 M 🛟 P 🛁 E G S 🏟 F 🖞 O 💠 Jira 🗶 C ທ U 🚳 M 🚟 S            | » 🔝 Reading list |
|                                             | Controlled Substance Ordering System   Username   csos.user67@myacuity.com   Password |                  |
| Powered by Okta                             |                                                                                       | Privacy Policy   |

3. As part of Multi Factor Authentication (MFA) subscriber is asked to click button below to send in a code to subscriber email. Example below sends a verification code to <u>csosuser67@myacuity.com</u>.

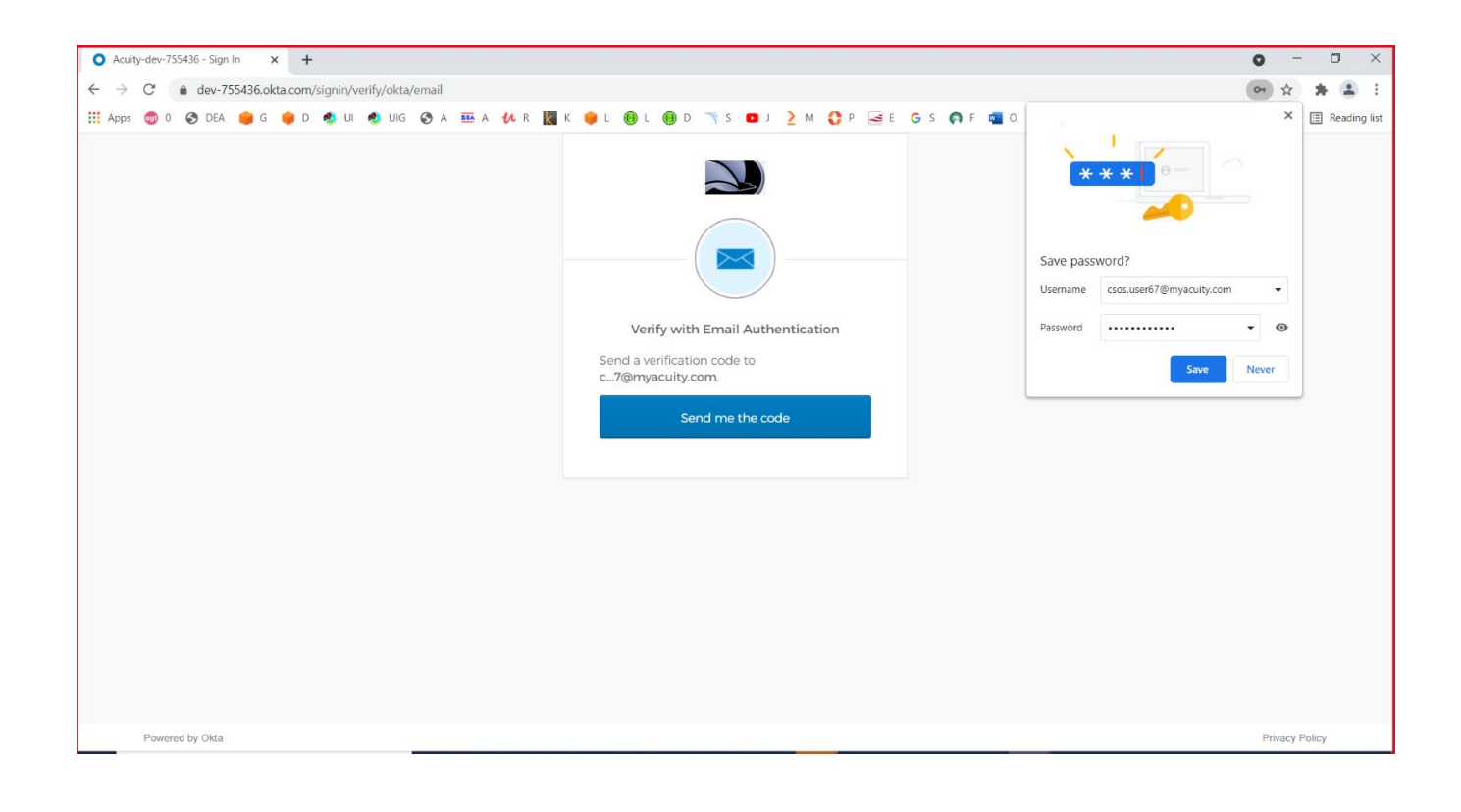

4. Subscriber/User receives email with verification code. Subscriber enters this code to successfully login to CSOS.

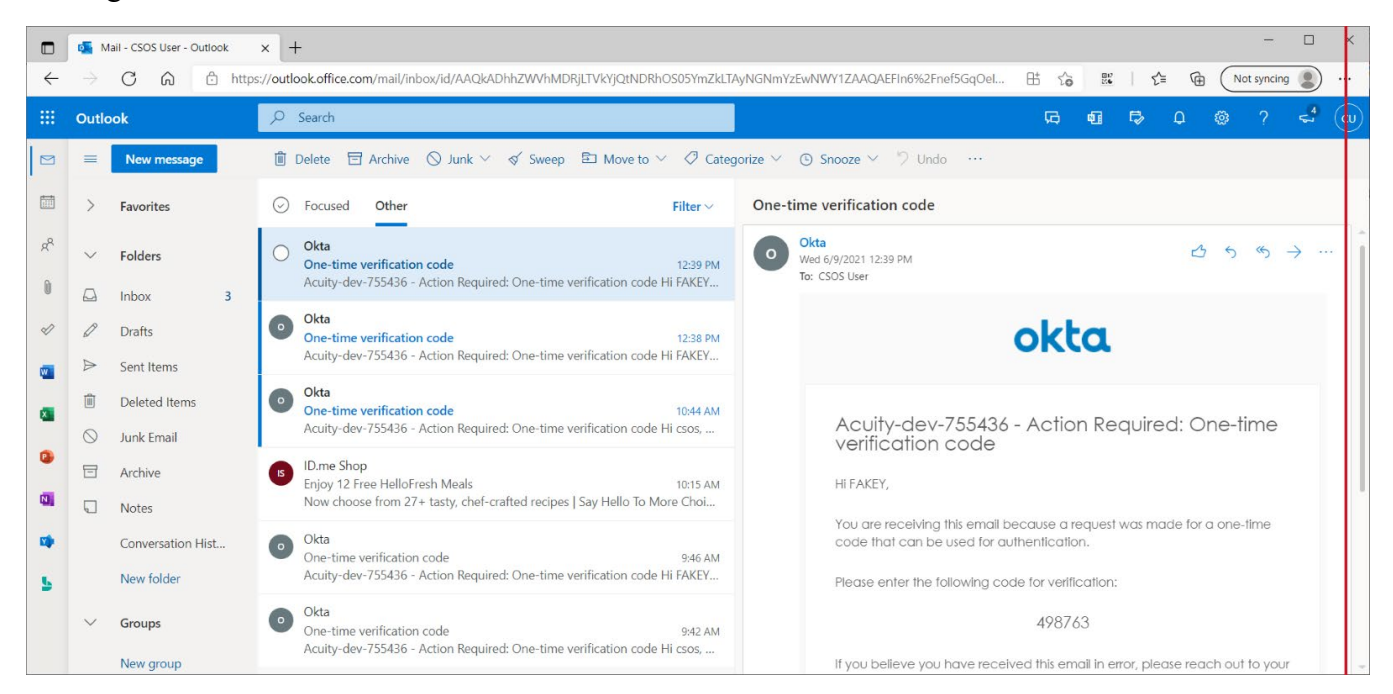

#### 1. Enter verification code for MFA.

| 1 Microsoft Office Home x O Acuity-dev-755436 - Sign In x +                                                                                                    | Q  |         | -      | ٥       | ×    |
|----------------------------------------------------------------------------------------------------|----|---------|--------|---------|------|
| ← → C 🔒 dev-755436.okta.com/signin/verify/okta/email                                                                                                    | 0- | •       | . *    |         | :    |
| 🛗 Apps 🕲 0 🚱 DEA 🏮 G 🏮 D 🔹 UI 🤹 UIG 🤣 A 🎟 A 👭 R 📓 K 🌻 L 🛞 L 🛞 D 🦄 S 🗖 J 🤰 M 🛟 P 🛁 E G S 🏟 F 🖞 O 💠 Jina 💥 C ທ U 🚳 M 🚆                                                                                                    | S  | >>      |        | Reading | list |
| Verify with Email Authentication   A verify with Email Authentication   A verifyacuity.com. Check your email and enter the code below.   Image: Treasive d an email? Send again   Verification code   498763   Image: Do not challenge me on this device for the next 15 minutes   Verify |    |         |        |         |      |
| Powered by Okta                                                                                                    |    | Privacy | Policy |         | _    |
|                                                                                                    |    |         |        |         |      |

2. Following landing 'My Information' page is displayed with list of DEA#s belonging to the subscriber in 'Current DEA Registrations' tab.

| → C  csos-ui-dev d        | deacsos.com/mv-                                       | information                                                         |                        |          |                          |            |             |                          |                                                     |                                                     |               |            |       | Q | ☆ 1 | - E     |
|---------------------------|-------------------------------------------------------|---------------------------------------------------------------------|------------------------|----------|--------------------------|------------|-------------|--------------------------|-----------------------------------------------------|-----------------------------------------------------|---------------|------------|-------|---|-----|---------|
| Apps 🚳 0 🕥 DEA 🍎 G        | 6 🥚 D 🔹 UI                                            | 🔹 UIG 😵 A                                                           | A 864 A                | UR       | 🔣 К 🌞 L                  | () L ()    | D 🦄 S       | ∎ ј <u>)</u> м           | 🗘 P 🛁 E 🕒 S                                         | 🏟 F 👊 O 💠                                           | Jira 🔀 🤇      | : 🕐 U 👩    | м 🔡 : | 5 | » 🗉 | ] Readi |
| iversion Control Division |                                                       |                                                                     | Cont                   | rolled S | Substances               | Ordering § | System (CS  | os)                      |                                                     | 💄 FAKEY MC                                          | FAKERSON      |            |       |   |     | 🕩 Log ( |
| y Information My Team     |                                                       |                                                                     |                        |          |                          |            |             |                          |                                                     |                                                     |               |            |       |   |     |         |
|                           | L MCFAKE                                              | RSON, X, FAK                                                        | EY                     |          |                          |            | c           | SOS Status: my s         | itatus                                              |                                                     |               | COLLAPSE   | -     |   |     |         |
|                           | Account Id<br>Email: CSO<br>Phone: 703<br>Mail To: 40 | : ***** J4x7<br>IS.USER67@MYACUI<br>31114067<br>I67 ABC ST, CARLISL | TY.COM<br>E, PA, 17013 | 1607     |                          |            |             |                          |                                                     |                                                     |               |            |       |   |     |         |
|                           | Current DEA Re                                        | gistration Status                                                   | of Requests            | s C      | reate New Requ           | est        |             |                          |                                                     |                                                     |               |            |       |   |     |         |
|                           | DEA Num                                               | Name                                                                | Status                 | Role /   | App Status Dt            | Provision  | Deprovision | Expiration               | Business Address                                    | Org Address                                         | App<br>Status | Reg<br>Src |       |   |     |         |
|                           | AG                                                    | NODATA GIANT<br>PHARMACY<br>#373                                    | ACTIVE                 | e        | 10/3/2016,<br>6:50:19 AM |            |             | 9/30/2022,<br>8:00:00 AM | 5500 SILVER HILL,<br>DISTRICT HEIGHTS,<br>MD, 20747 | 5500 SILVER HILL,<br>DISTRICT HEIGHTS,<br>MD, 20747 | DN            | В          |       |   |     |         |
|                           | AG                                                    | NODATA GIANT<br>FOOD INC                                            | ACTIVE                 | 1        | 10/3/2016,<br>6:50:19 AM |            |             | 9/30/2022,<br>8:00:00 AM | 6223 BALTO NAT'L<br>PIKE, BALTIMORE,<br>MD, 21228   | 6223 BALTO NAT'L<br>PIKE, BALTIMORE,<br>MD, 21228   | DN            | В          |       |   |     |         |
|                           | AG                                                    | NODATA GIANT<br>OF MARYLAND<br>INC                                  | ACTIVE                 | 1        | 10/3/2016,<br>6:53:26 AM |            |             | 9/30/2022,<br>8:00:00 AM | 8100 LOCH RAVEN<br>BLVD, BALTIMORE,<br>MD, 21286    | 8100 LOCH RAVEN<br>BLVD, BALTIMORE,<br>MD, 21286    | DN            | В          |       |   |     |         |
|                           | AG                                                    | NODATA GIANT<br>OF MARYLAND                                         | ACTIVE                 | 1        | 10/3/2016,<br>6:53:26 AM |            |             | 9/30/2022,<br>8:00:00 AM | 10400 OLD<br>GEORGETOWN<br>ROAD, BETHESDA,          | 10400 OLD<br>GEORGETOWN<br>ROAD, BETHESDA,          | DN            | В          | •     |   |     |         |

### Section B: Provisioning of User Role for CSOS Request DEAs

#### I. Creating Enroll request for Subscriber role provisioning

- 1. User clicks on 'Create New Request' tab. Fills in following fields
- 2. Select Request Type 'Enroll'.
- 3. Select Role like Registrant or Coordinator etc. from dropdown.
- 4. Select/Enters Justification/Comments.
- 5. Select(s) one or more DEA Registration numbers.
- 6. Subscriber first clicks Validate button. This will validate the DEA Number(s). Some of the validations are like making sure the role is not taken on those DEA#s, DEA#s are not expired and soon. Error message will show up if there are and validation rules failure.

| Apps 🚳 0 🔇 DEA 🍅 G 🛛                                     | 📮 D 🧶 UI 🧶 UIG 🚱 A 🏧 A 🚧 R 📓 K 🌒 L 🛞 L 🛞 D 🦄 S 💶 J 🤰 M 🕻                                                                       | ) P 🛁 E Ġ S 🏟 F 📲 O 💠 Jira 🎇 C 🚺 | U 🚰 M 🧱 S 🛛 🕮 Readi |
|----------------------------------------------------------|----------------------------------------------------------------------------------------------------|----------------------------------|---------------------|
| version Control Division<br>g Enforcement Administration | Controlled Substances Ordering System (CSOS)                                                                                   | Fakey MCFAKERSON                 | G+ Log              |
| Information My Team                                      |                                                                                                    |                                  |                     |
|                                                          | L MCFAKERSON, X, FAKEY CSOS Status: my status                                                                                  | COLLAPSE 🗸                       | -                   |
|                                                          | Account Id: ****/L4x7<br>Email: C500.USER6758MYACUITY.COM<br>Phone: 7031114007<br>Mail To: 4067 ABC 5T, CARLIGE, PA, 170131607 |                                  |                     |
|                                                          | Current DEA Registration Status of Requests Creete New Request                                                                 |                                  |                     |
|                                                          | Request Type *: Erroll * O Role *: Registrant * O<br>Justification *: c1 * O                                                   |                                  |                     |
|                                                          | DEA Registration No *: FG Update <b>[2</b> ]<br>Delete <b>(1)</b><br>Delete <b>(1)</b>                                         | Update (2*<br>Delete 🗃           |                     |
|                                                          | DEA Number Selection Options ① : Enter a new DEA Number ④ Im<br>DEA Registration No *: ① Acc                                   | port File O Select from List O   |                     |
|                                                          |                                                                                                    |                                  |                     |

- 7. If no Errors are found on the Request 'Submit' request button gets enabled.
- 8. When Submit button is clicked Concent form shows up. Refer below two screens.

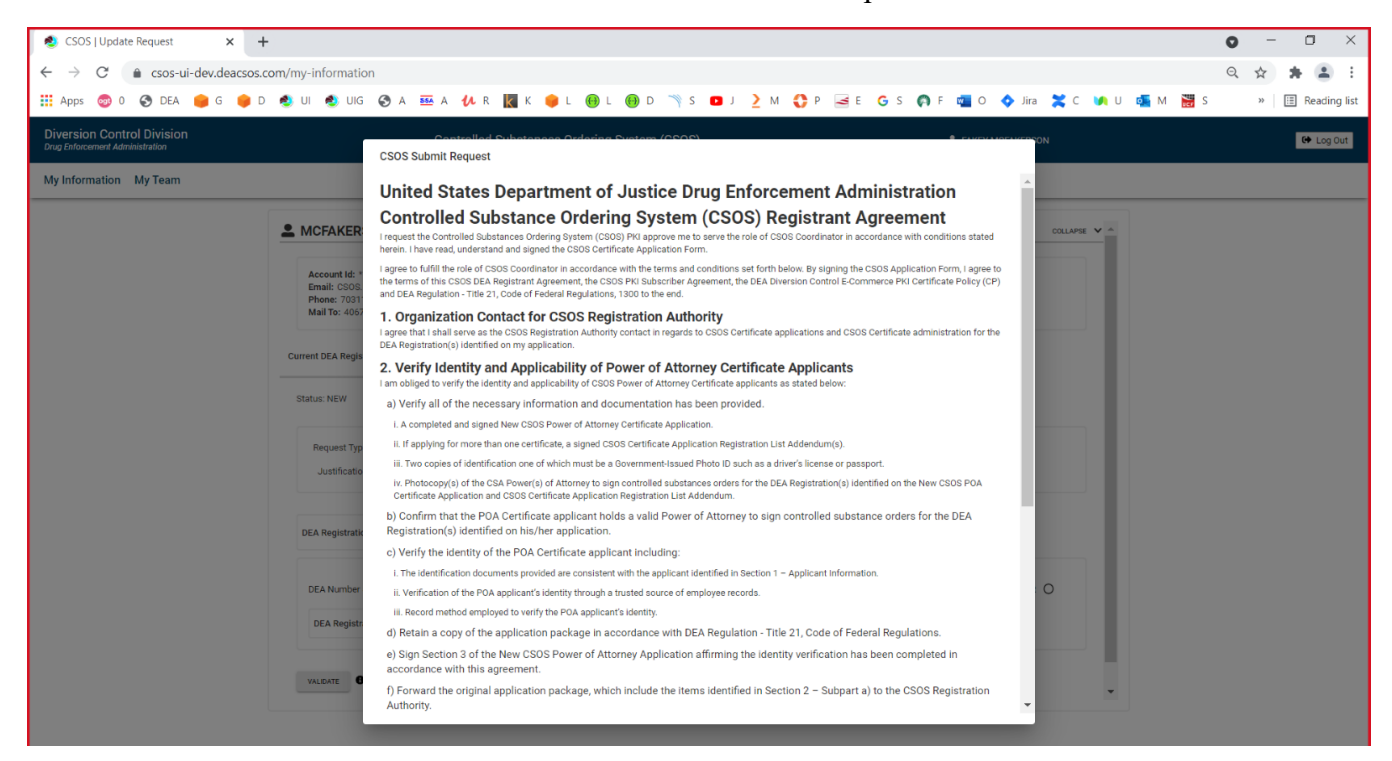

9. User accepts consent form request gets sent to DB the request status changes from status of New to SUBMITTED.

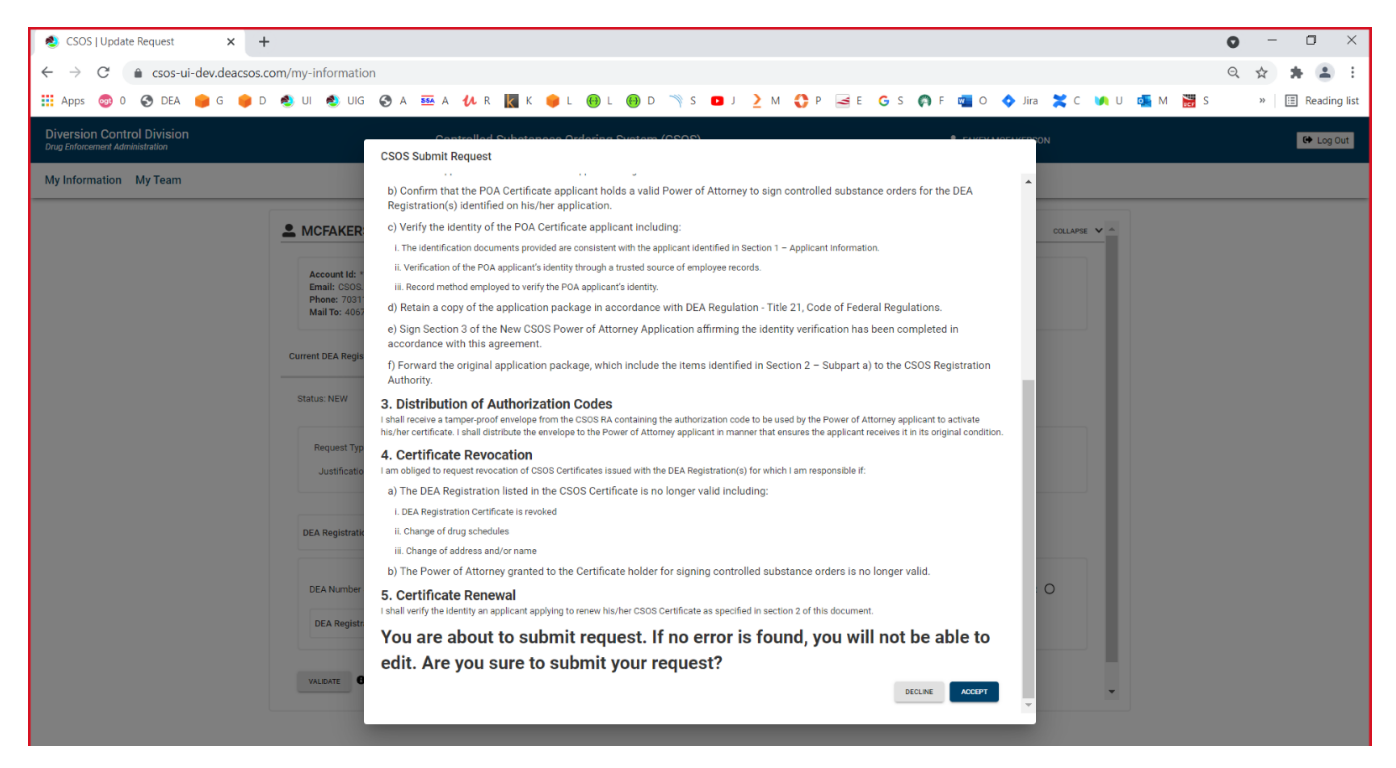

### 10. Screen After User Submitted Request

| Diversion Control Division Drug Enforcement Administration | Controlled Substances Orde                                                                                                 | ring System (CSOS)     | E FAKEY MCFAKERSON | 😝 Log C |
|------------------------------------------------------------|----------------------------------------------------------------------------------------------------|------------------------|--------------------|---------|
| Vy Information My Team                                     |                                                                                                    |                        |                    |         |
|                                                            | L MCFAKERSON, X, FAKEY                                                                                                    | CSOS Status: my status | COLLAPSE ¥         |         |
|                                                            | Account Id: """LIA"7<br>Email: CS0S USER67@MYACUTY.COM<br>Phone: 703111467<br>Mail Te: 4067 ABC ST, CARUSLE, PA, 170131607 |                        |                    |         |
|                                                            | Current DEA Registration Status of Requests Create New Requ                                                                | st                     |                    |         |
|                                                            | <ul> <li>Request has been submitted successfully.</li> </ul>                                                               |                        |                    |         |
|                                                            |                                                                                                    |                        |                    |         |
|                                                            |                                                                                                    |                        |                    |         |
|                                                            |                                                                                                    |                        |                    |         |
|                                                            |                                                                                                    |                        |                    |         |

11. When you click on the 'Status of Requests' tab you can view the Submitted Request. When this request is sent to SailPoit for provisioning the status of this request changes to 'IN-PROGRESS'.

| CSUS Tupuate Request x                                       | r                                                             | n                                                                         |                                     |                             |                              | • • •         |
|--------------------------------------------------------------|---------------------------------------------------------------|---------------------------------------------------------------------------|-------------------------------------|-----------------------------|------------------------------|---------------|
| Apps 💿 0 😵 DEA 🍺 G 🌻 I                                       | D 🧶 UI 👲 UIG                                                  | 🕲 A 🏧 A 🚺 F                                                               | R 🔣 K 😐 L 😁                         | L 📵 D 🦄 S 🖬 J 🤰 M 🛟 P 🚄 E G | S 🏟 F 👊 O 🔷 Jira 💥 C 🚺 U 🚳 M | S » 🗄 Reading |
| Diversion Control Division<br>rug Enforcement Administration |                                                               | Controlle                                                                 | d Substances Orderir                | ng System (CSOS)            | FAKEY MCFAKERSON             | 😝 Log Ou      |
| ly Information My Team                                       |                                                               |                                                                           |                                     |                             |                              |               |
|                                                              | MCFAKER                                                       | SON, X, FAKEY                                                             |                                     | CSOS Status: my status      | COLLAPSE 🗸                   |               |
|                                                              | Account Id: *<br>Email: CSOS.<br>Phone: 7031<br>Mail To: 4067 | ****JJ4x7<br>USER67@MYACUITY.COM<br>114067<br>ABC ST, CARLISLE, PA, 17013 | 1607                                |                             |                              |               |
|                                                              | Current DEA Regis                                             | tration Status of Requests                                                | Create New Request                  |                             |                              |               |
|                                                              | COLLAPSE ❤                                                    | Request Id         Request Type           446         ENROLL              | Role Status<br>Registrant SUBMITTED | Approver Comments           |                              |               |
|                                                              |                                                               | Dealnfos: FG FG                                                           |                                     |                             |                              |               |
|                                                              |                                                               |                                                                           |                                     |                             |                              |               |
|                                                              |                                                               |                                                                           |                                     |                             |                              |               |
|                                                              |                                                               |                                                                           |                                     |                             |                              |               |
|                                                              |                                                               |                                                                           |                                     |                             |                              |               |
|                                                              |                                                               |                                                                           |                                     |                             |                              |               |

12. Sailpoint sends a email notification to the approver of the request. Below screen shows the Registrant receiving email to approve or reject request.

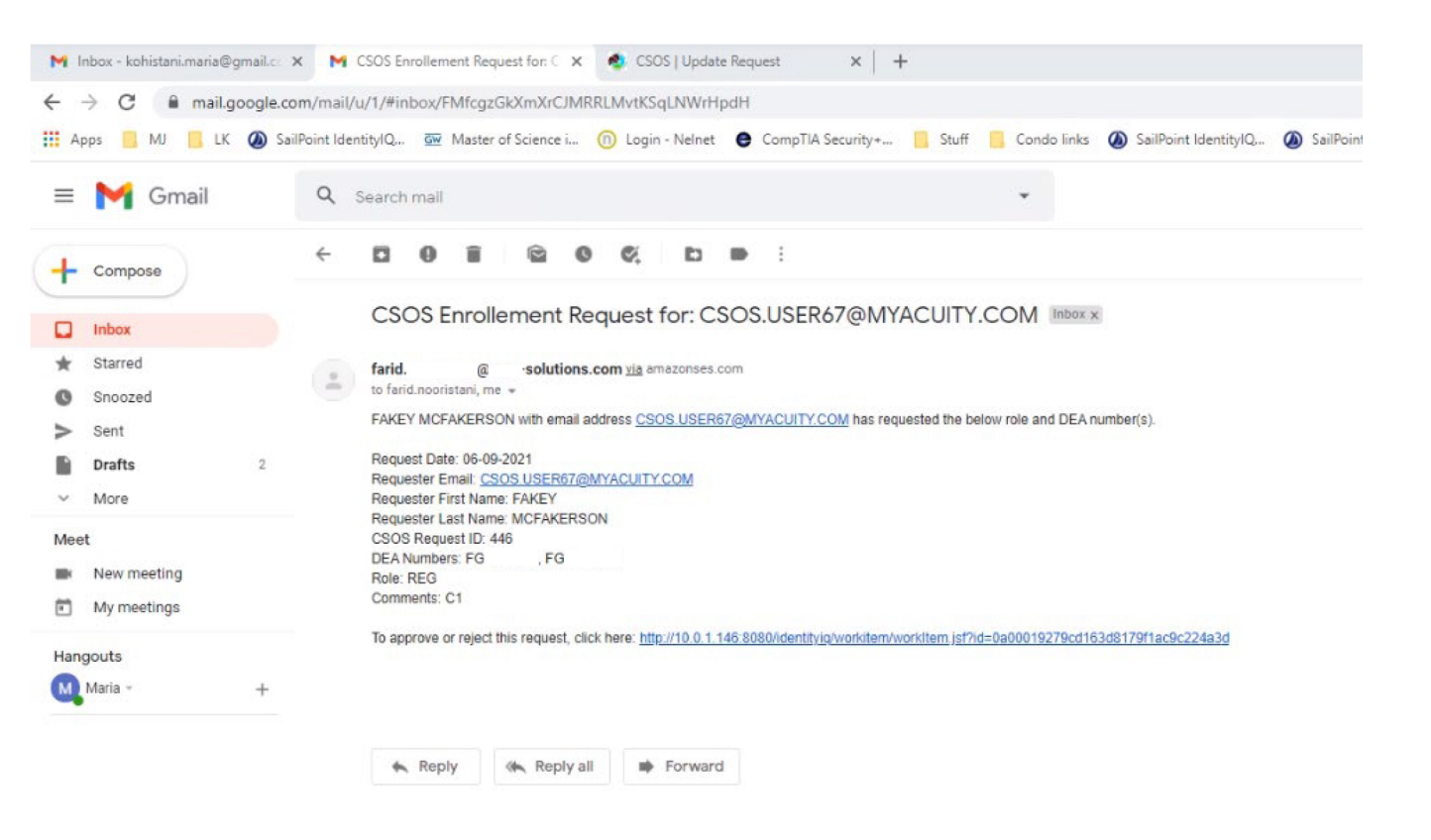

- 13. Registrant clicks on the link provided in above email.
- 14. Registrant Enters comments and approves the request

| Request Approval Form                                                             |
|-----------------------------------------------------------------------------------|
| The following user has requested a certificate for the below DEA registration(s). |
| Request Date:<br>06-09-2021                                                       |
| Requester First Name:<br>FAKEY                                                    |
| Requester Last Name:<br>MCFAKERSON                                                |
| Requester Email:<br>CSOS.USER67@MYACUITY.COM                                      |
| Requested Certificate:<br>REG                                                     |
| DEA Number(s):<br>FG , FG                                                         |
| Requester Comments:<br>C1                                                         |
| Approver Comments:                                                                |
| Comments:                                                                         |
| Approve request for user                                                          |
|                                                                                   |
| Reject Request                                                                    |

15. When the request is approved, the roles are provisioned in CSOS and Status of request changes to approved as shown below. Also note that these DEA#s roles will show up in 'Current DEA Registration' tab for that subscriber.

| Controlled Substant                                  | ces Ordering X                                                           | +                                                                       |                                                          |               |               |                                                                | 0  | - 0 ×            |
|------------------------------------------------------|--------------------------------------------------------------------------|-------------------------------------------------------------------------|----------------------------------------------------------|---------------|---------------|----------------------------------------------------------------|----|------------------|
| $\leftrightarrow$ $\rightarrow$ $C$ $\triangleq$ $c$ | sos-ui-dev.deacsos                                                       | .com/my-info                                                            | ormation                                                 |               |               |                                                                | 07 | * * 2 :          |
| 🏭 Apps 💿 0 🌍                                         | DEA 🏮 G 🏮                                                                | D 🧶 UI                                                                  | 🖢 UIG 🔇 A 📱                                              | 🖬 A 🚺 R       | К 🌼           | L 📵 L 📵 D 🥆 S 💶 J 🎍 M 🛟 P 🛁 E G S 🗱 F 💶 O 💠 Jira 🗶 C ທ U 🔩 M 🚟 | s  | » 🔠 Reading list |
| Diversion Contr<br>Drug Enforcement Adm              | ol Division                                                              |                                                                         | C                                                        | Controlled    | Substance     | 25 Ordering System (CSOS)                                      |    | C Log Out        |
| My Information                                       | My Team                                                                  |                                                                         |                                                          |               |               |                                                                |    |                  |
|                                                      |                                                                          | RSON, X,                                                                | FAKEY                                                    |               |               | CSOS Status: my status COLLAPSE                                | ~  |                  |
|                                                      | Account Id<br>Email: CSC<br>Phone: 70:<br>Mail To: 40<br>Current DEA Rep | : ***** J4x7<br>DS.USER67@M<br>31114067<br>D67 ABC ST, C/<br>gistration | IYACUITY.COM<br>ARLISLE, PA, 17013<br>Status of Requests | 1607<br>Creat | e New Request |                                                                |    |                  |
|                                                      |                                                                          | Request Id                                                              | Request Type                                             | Role          | Status        | Approver Comments                                              |    |                  |
|                                                      | COLLAPSE                                                                 | 446                                                                     | ENROLL                                                   | Registrant    | APPROVED      | Approve request for user                                       |    |                  |
|                                                      |                                                                          | Dealnfos: F                                                             | G FG                                                     |               |               |                                                                |    |                  |
|                                                      |                                                                          |                                                                         |                                                          |               |               |                                                                |    |                  |

## Section B: Revoke/Deprovisioning of User Role for CSOS Request DEAs

- 1. User selects Request type 'Revoke' and Enters Justification/Comments.
- 2. User selects the DEA numbers to be revoked by clicking the check boxes.

| <ul> <li>♦ CSOS   Update Req</li> <li>← → C</li> <li>♠ o</li> </ul> | uest × +<br>sos-ui-dev.deacsos.com/my-information                                                                        |                      |                             |                     |                   | •          | > - □ ×                        |
|---------------------------------------------------------------------|----------------------------------------------------------------------------------------------------|----------------------|-----------------------------|---------------------|-------------------|------------|--------------------------------|
| Diversion Contr<br>Drug Enforcement Adm                             | ol Division                                                                                                    | Controlled Subst     | tances Ordering System (CSO | 2 M <b>O</b> P at ( | G S 📢 F 🚰 O 🗢 M I | <b>3</b> 5 | » I Reading list Ist I Log Out |
| My Information                                                      | My Team                                                                                                    |                      |                             |                     |                   |            |                                |
|                                                                     | MCFAKERSON, X, FAKEY                                                                                                    |                      | CSOS St                     | atus: my status     | COLLAPSE          | •          |                                |
|                                                                     | Account Id: *****/J4x7<br>Email: CSOS.USER67@MYACUITY.COM<br>Phone: 7031114067<br>Mail To: 4067 ABC ST, CARLISLE, PA, 17 | 0131607              |                             |                     |                   | ł          |                                |
|                                                                     | Current DEA Registration Status of Reque                                                                                 | ests Create New R    | Request                     |                     |                   |            |                                |
|                                                                     | Status: NEW                                                                                                    |                      |                             |                     |                   |            |                                |
|                                                                     | Request Type *: Revoke *                                                                                                 | Justification *: Cha | nge of Business Activity    | • 0                 |                   |            |                                |
|                                                                     | DEA Registration No *: BG                                                                                                |                      | DEA Registration No *: BG   |                     |                   |            |                                |
|                                                                     | DEA Registration No *: AG                                                                                                |                      | DEA Registration No *: BG   |                     |                   |            |                                |
|                                                                     | DEA Registration No *: BG                                                                                                |                      | DEA Registration No *: AG   |                     |                   | -          |                                |

3. Subscriber/User after selecting the DEA#s will first clicks validate buttons for validations and then submit button to submit 'Revoke' request. Status on the request will change from NEW to SUBMITTED.

| ig Enforcement Adm | ol Division                                                                                                    | Controlled Substances Ordering System (CSOS) | FAKEY MCFAKERSON | 🕒 Log Ou |
|--------------------|----------------------------------------------------------------------------------------------------|----------------------------------------------|------------------|----------|
| y Information      | My Team                                                                                                    |                                              |                  |          |
|                    | L MCFAKERSON, X, FAKEY                                                                                                  | CSOS Status: my status                       | COLLAPSE ¥       |          |
|                    | Account Id: *****IJ4x7<br>Email: CSOS.USER67@MYACUITY.COM<br>Phone: 7031114067<br>Mail To: 4067 ABC ST, CARLISLE, PA, 1 | A<br>70131607                                |                  |          |
|                    | Current DEA Registration Status of Requ                                                                                 | ests Create New Request                      |                  |          |
|                    | ✓ Request has been submitted successfully.                                                                              |                                              |                  |          |
|                    |                                                                                                    |                                              |                  |          |
|                    |                                                                                                    |                                              |                  |          |
|                    |                                                                                                    |                                              |                  |          |
|                    |                                                                                                    |                                              |                  |          |

4. User can see the status of the submitted Revoke request in 'Status of Requests' tab as shown below. Status of request changed to REVOKED. Also note that in 'Current DEA Registration' the user will no longer have this DEA# and role.

| 👏 Controlled Substa                    | nces Ordering 🗙 ·                                                                      | +                                                                                                    |                                                                                                    |                                           |                               |                                                                | G    | - 0 ×            |
|----------------------------------------|----------------------------------------------------------------------------------------|----------------------------------------------------------------------------------------------------|----------------------------------------------------------------------------------------------------|-------------------------------------------|-------------------------------|----------------------------------------------------------------|------|------------------|
| ← → C ·                                | csos-ui-dev.deacsos                                                                    | .com/my-info                                                                                                    | rmation                                                                                             |                                           |                               |                                                                |      | x * 1 1          |
| 🛄 Apps 🌚 0 🔮                           | DEA 🏮 G 🏮                                                                              | o 🐽 ui 🧃                                                                                                    | UIG 🔇 A 🚦                                                                                           | 🖬 A 🖊 R                                   | к 🤘                           | L 📵 L 📵 D 🦄 S 💶 J 🤰 M 🛟 P 🛁 E G S 🗛 F 💶 O 💠 Jira 💥 C ທ U 🚳 M 🖁 | s s  | » 🔠 Reading list |
| Diversion Cont<br>Drug Enforcement Add | rol Division                                                                           |                                                                                                    | C                                                                                                   | Controlled                                | Substance                     | 25 Ordering System (CSOS)                                      |      | C+ Log Out       |
| My Information                         | My Team                                                                                |                                                                                                    |                                                                                                    |                                           |                               |                                                                |      |                  |
|                                        |                                                                                        | RSON, X,                                                                                                    | FAKEY                                                                                               |                                           |                               | CSOS Status: my status COLLAPS                                 | ie 🗸 |                  |
|                                        | Account Id<br>Email: CS0<br>Phone: 703<br>Mail To: 40                                  | *****IJ4x7<br>S.USER67@M<br>81114067<br>67 ABC ST, CA                                                                          | YACUITY.COM<br>RLISLE, PA, 17013                                                                    | 1607                                      |                               |                                                                |      |                  |
|                                        | Current DEA Reg                                                                        | istration                                                                                                    | Status of Requests                                                                                  | Creat                                     | e New Request                 |                                                                |      |                  |
|                                        |                                                                                        | Request Id                                                                                                    | Request Type                                                                                        | Role                                      | Status                        | Approver Comments                                              |      |                  |
|                                        | COLLAPSE                                                                               | 446                                                                                                    | ENROLL                                                                                              | Registrant                                | APPROVED                      | Approve request for user                                       |      |                  |
|                                        |                                                                                        | Dealnfos: F                                                                                                    | G FG                                                                                                |                                           |                               |                                                                |      |                  |
|                                        | COLLAPSE                                                                               | 448                                                                                                    | REVOKE                                                                                              | Registrant                                | REVOKED                       | В                                                              |      |                  |
|                                        |                                                                                        | Dealnfos: F                                                                                                    | G FG                                                                                                |                                           |                               |                                                                |      |                  |
|                                        |                                                                                        |                                                                                                    |                                                                                                    |                                           |                               |                                                                |      |                  |
|                                        |                                                                                        |                                                                                                    |                                                                                                    |                                           |                               |                                                                |      |                  |
|                                        |                                                                                        |                                                                                                    |                                                                                                    |                                           |                               |                                                                |      |                  |
|                                        | Account Id<br>Email: CS30<br>Phone: 703<br>Mail To: 40<br>Current DEA Req<br>ColLAPSE↓ | executary<br>SUSER67@M<br>1114067<br>67 ABC ST, CA<br>plattation g<br>Request Id<br>446<br>Dealnfos: F(<br>448<br>Dealnfos: F( | YACUITY.COM<br>IRLISLE, PA, 17013<br>Status of Requests<br>ENROLL<br>5 FG<br>REVOKE<br>5 FG<br>5 FG | Creat<br>Role<br>Registrant<br>Registrant | Status<br>APPROVED<br>REVOKED | Approver Comments<br>Approve request for user                  |      |                  |